## 上海社会科学院拟录取研究生 心理测试通知单及操作步骤

为了学校能够更全面地了解考生,我院要求所有拟录取学生于6月15日12: 00前完成。每个人对问卷中的题目会有不同看法,无所谓对错,请根据您的实际情况如实回答,测评结果不影响录取,本测评含多个组成部分,请大家如实、 如数全部完成,避免随意作答,或提前退出。

心理测评可以通过电脑或手机完成:

## 心理测评操作步骤(电脑平台)

 打开 IE (Internet Explorer),输入网址: <u>http://school.dofo.cn</u> [回车]
弹出主界面后,在"请您选择学校"栏目中选择你的学校名称,然后点击"进入测试"
信息录入: "学号"栏填写准考证号码,"密码"栏填写身份证号码,然后点击"学生信息 查询",确认显示您的个人身份后,填入相关内容(联系电话等)。

4. 测试过程完成之后,数据保存完毕,"确定"即可。

5. 弹出测试完毕页面后, 微信扫描"二维码"可以查询个人心理测量报告。

## 心理测评操作步骤(手机平台)

1. 打开微信,搜索"道福心理测评中心"公众号,或者扫描二维码,关注并进入公众号。

2. 进入公众号后,点击左下角"高校普测"一>"2021 高校心理普测"。

3. 弹出主界面后,在"**请您选择所在学校**"栏目中选择你的学校名称,然后点击"进入测试"。

4. 信息录入:"**学号**"栏填写准考证号码,"**密码**"栏填写身份证号码,然后点击"**学生信 息查询**",确认显示您的个人身份后,填入相关内容(联系电话等)。

5. 测试过程完成之后,数据保存完毕,"确定"即可。

6. 弹出测试完毕页面后,点击"学生普测报告查询"可以查询个人心理测量报告。

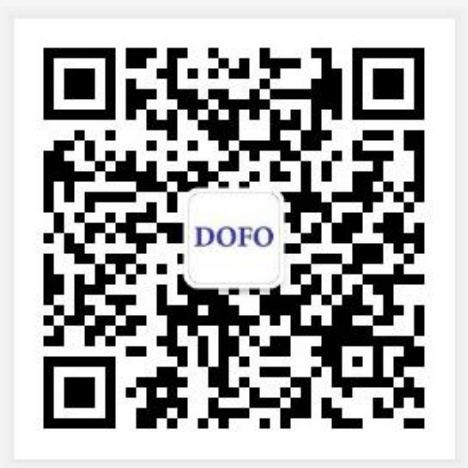